# Sistema Expediente Electrónico (SEE)

# Notificación mediante plataforma TAD

El módulo *Trámites a Distancia (TAD)*, es una sede virtual o ventanilla única electrónica que permite a los ciudadanos realizar trámites ante la Universidad de Buenos Aires durante las 24 hs. desde cualquier dispositivo con internet (computadora, tablet, celular), sin tener que acudir a una oficina pública.

Este módulo permite que el ciudadano realice sus presentaciones e inicie expedientes en forma electrónica, por cuenta propia o a través de un apoderado.

Entre sus funciones se encuentran subsanar documentos, tomar vista de un expediente, notificar en forma fehaciente y realizar pagos.

Además, en todo momento, el ciudadano puede consultar de manera remota para todos los trámites la fecha de inicio, el código del expediente, el estado actual, el último destino, el nombre del trámite y el motivo.

Será requisito fundamental que el ciudadano esté registrado en la Plataforma TAD

### 1- Registro en la Plataforma TAD:

El ciudadano deberá seleccionar con qué tipo de registro desea ingresar:

- AFIP
- Con DNI
- ANSES

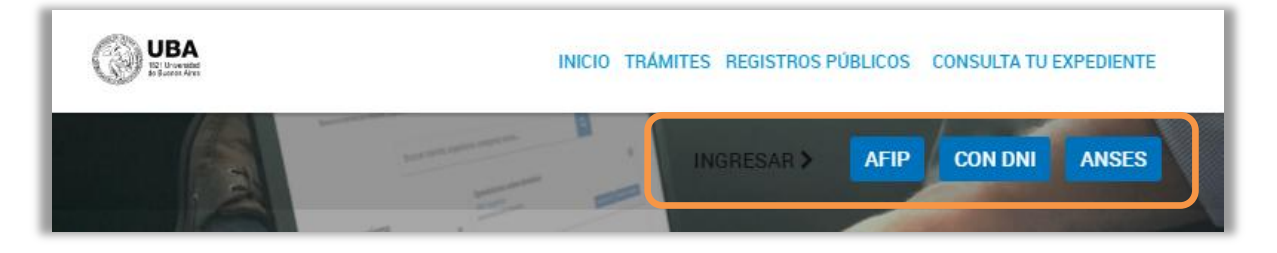

Una vez seleccionado, e ingresado los datos básicos, se deberán completar todos los datos de la siguiente pantalla para registrarse

| Mis datos                    |                        |                |                        |   |
|------------------------------|------------------------|----------------|------------------------|---|
| Datos registrados            | Documentos precargados |                |                        |   |
|                              | INETTI                 |                |                        |   |
| Apellido:                    |                        |                |                        |   |
| Nombre:                      | Mana victoria          |                |                        |   |
| CUIT/CUIL:                   | 24351563164            |                |                        |   |
| Tipo de documento:           | DU - DOCUMENTO UNICO   |                |                        |   |
| Nro de documento:            | 35156316               |                |                        |   |
| Sexo:                        | Femenino               |                |                        |   |
| Correo electrónico de aviso: | mvlivetti@rec.uba.ar 🖋 |                |                        |   |
| Teléfono de contacto:        | +54 1156454562         |                | 0                      |   |
| Domicilio                    |                        |                |                        |   |
| Pais:                        | Argentina              | Provincia:     | CIUDAD DE BUENOS AIRES | ~ |
| Departamento:                | CIUDAD DE BUENOS AIRES | Localidad:     | CIUDAD DE BUENOS AIRES | ~ |
| Calle:                       | diohfofn               | Número:        | 2452                   | 0 |
| Piso/Depto:                  |                        | Código postal: | 1111                   |   |
| Observaciones:               |                        |                |                        |   |
|                              |                        |                |                        | A |
|                              |                        |                |                        |   |
|                              | CANCELAR ED            | TAR DATOS      |                        |   |

Completados los datos, el ciudadano tendrá a su disposición las opciones de:

- ✓ Iniciar Trámite
- ✓ Mis Trámites
- ✓ Notificaciones
- ✓ Apoderados
- ✓ Consulta

|                   |                        | INICIAR TRÁMITE MIS TRÁMITES NOTIFICACIONES APODERADOS CONSULTA |
|-------------------|------------------------|-----------------------------------------------------------------|
|                   |                        | Maria Victoria LIVETTI +                                        |
| Mis datos         |                        |                                                                 |
| Datos registrados | Documentos precargados |                                                                 |

#### Importante:

Mediante **RESCS-2021-940-E-UBA-REC**, en su Anexo II (<u>ACS-2021-226-UBA-SG#REC</u>), se establece el "Reglamento de la Plataforma de Trámites a Distancia de la Universidad de Buenos Aires (TAD-UBA)" para el Usuario TAD-UBA.

# 2- Inicio de un trámite por plataforma TAD:

# Al momento de la confección del presente instructivo, un usuario-TAD puede solicitar y/o consultar un trámite mediante la opción correspondiente a Facultad de Medicina:

#### ✓ Solicitud de Inscripción a Concurso de Profesoras y Profesores- Facultad de Medicina

#Universidad de Buenos Aires #Facultad de Medicina #Concurso Trámite para la inscripción a un concurso de profesoras y profesores de la Universidad de Buenos Aires.

# ✓ Presentaciones Concursos de Profesoras y Profesores (ampliación antecedentes, recusaciones, impugnaciones, etc.) - Facultad de Medicina

#Universidad de Buenos Aires #Facultad de Medicina #Concurso Presentaciones Concursos de Profesoras y Profesores (ampliación, antecedentes, recusaciones, impugnaciones, etc.).

✓ Solicitud de Certificado Académico de Grado a la Facultad de Medicina

#Universidad de Buenos Aires #Facultad de Medicina #Grado #Certificado Académico Solicitud de Certificado Académico de Grado a la Facultad de Medicina, Universidad de Buenos Aires.

#### ✓ Solicitud de Certificado Académico de Posgrado a la Facultad de Medicina

#Universidad de Buenos Aires #Facultad de Medicina #Posgrado #Certificado Académico Solicitud de Certificado Académico de Posgrado a la Facultad de Medicina, Universidad de Buenos Aires.

#### Solicitud de Premio Universitario Medalla de oro y Diploma de Honor para Carreras de Grado de la Facultad de Medicina

#Universidad de Buenos Aires #Facultad de Medicina #Premio #Diploma de honor #Medalla de oro #Grado

Trámite para solicitar el premio universitario de Medalla de Oro y Diploma de Honor en Carreras de Grado de la Universidad de Buenos Aires

Al momento de iniciar una consulta o una tramitación, se genera un expediente electrónico, el cual, según el tipo de tramitación, se enviará al "Buzón Grupal" de: - <u>Dirección de Concursos</u> (Concurso F Medicina – CONCMED) o a

#### - Dirección de Mesa de Entradas de Facultad de Medicina:

- TAD Certi Grado Medicina CERTIMEDG
- TAD Certi Posgrado Medicina- CERTIMEDP,

La Dirección de Mesa de Entradas enviara el expediente electrónico (EE) a la repartición que corresponda.

En otros casos, el Usuario-TAD puede iniciar una consulta o una tramitación mediante la opción brindada por la Plataforma TAD, en Organismo "Universidad de Buenos Aires"

#### ✓ Mesa de Entrada de Rectorado y Consejo Superior

#Universidad de Buenos Aires #Mesa de Entrada #Solicitudes Trámite para la realización de una consulta o ingreso de documentación para el Rectorado de la Universidad de Buenos Aires.

Al momento de iniciar una consulta o una tramitación, se genera un expediente electrónico, el cual, según el tipo de tramitación, desde Mesa de Entradas de Rectorado (UBA TAD MESA), lo enviará a Mesa de Entradas de Facultad de Medicina (TAD MEDICINA), y éste último a la repartición que corresponda.

# 3- Notificación a un Usuario-TAD mediante "Notificar TAD":

El expediente electrónico iniciado por el Usuario-TAD se visualizará en el "Buzón Grupal" de la repartición.

Se deberá "Adquirir" y pasará al "Buzón de Tareas".

| UBA                            | Gestión Document<br>Expediente Electro | al Electrónica<br>nico         |                      |                  | ingre                                                | e el número GOE       | Q +                    |            | ▲ III (<br> |
|--------------------------------|----------------------------------------|--------------------------------|----------------------|------------------|------------------------------------------------------|-----------------------|------------------------|------------|-------------|
| Buzón de Tareas                | Buzón Grupal Actr                      | vidades Tareas Supervisados    | Tareas Obos Usuar    | os Tareas en Par | ralelo Consultas Admini                              | stración Admin Docume | intos Rehabilitar Expe | ediente    |             |
| Tareas Usuario                 |                                        |                                |                      |                  |                                                      |                       |                        |            |             |
| Buzón de T                     | areas Pendientes                       |                                |                      |                  |                                                      |                       |                        |            |             |
| Crear Nueva                    | Solicitud 📄 Cara                       | tutar Interno 🕀 Caratular Este | rmo <b>T</b> Filtros |                  |                                                      |                       |                        |            |             |
| Tarea/Estado                   | Fecha Últ. Modif.                      | Número Expediente              |                      | Código Trámite   | Descripción del Trámite                              | Motivo                | Usuario Anterior       | Acciones   |             |
| Tramitación                    | 2021-10-28 10:34:48                    | EX-2021-05782136UBA-DMEA#FM    | 10 Q                 | SEED00001        | Solicitud a la Administración<br>Central del SEE URA | solicitad de alta re  | MCIPCIC                | Seleccione |             |
| Anular/Modificar<br>Solicitiid | 2021-10-22 12:44:46                    |                                | 4                    | 0                |                                                      | FALTA CODISO          | MVLIVETTI              | Seleccione | *           |
| Tramitación                    | 2021-10-21 15 11:29                    | EX-2021-05426382UBA-DME#FFYU   |                      | ALUM00032        | Solicitud de Certificado<br>Académico                | Solicitud de Certifi  | MVUIVETTI              | Seleccione | -           |
| Tramitación                    | 2021-10-22 12:15:10                    | EX-2021-65659286-4J84-SSTDM#R  | EC 🛃                 | FOND00005        | Solicitud de Fondos                                  | MVLIVETT: listo ]     | MVENETTI               | Seleccione | -           |

Se deberá tramitar como todo expediente electrónico.

Una vez tramitado, se le puede informar al Usuario-TAD:

- si falta documentación para poder proseguir con el trámite:
- que el expediente está en curso,
- un informe o providencia final de su trámite.

Para notificar, se puede utilizar las opciones:

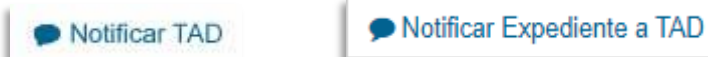

Subsanar/Pedir info. adicional

# <u> 3.1- Notificación mediante "Notificar-TAD":</u>

Para poder utilizar la opción "*Notificar-TAD*", el expediente electrónico (EE) debe cumplir las siguientes pautas:

1- El EE debe haberse iniciado desde la plataforma TAD:
 Si no fuese así, el botón "Notificar-TAD" se encuentra deshabilitado

- 2- El EE debe estar en "Buzón de Tareas": se deberá adquirirlo desde el "Buzón Grupal"
- 3- El EE debe estar en el estado de "Tramitación": se deberá cambiar el estado de "Iniciación" a "Tramitación", mediante el botón

Cambio de Estado

4- El documento a notificar debe estar "vinculado definitivamente" al EE:

el documento que se quiere notificar, debe estar vinculado al EE, y para que quede "vinculado definitivamente" no deberá aparecer el símbolo del "tachito". B ÷ O

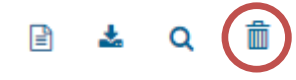

Hay 2 maneras de hacer la "vinculación definitiva"

#### 4.1- Autopase:

4.1.1- se debe utilizar la opción de "Realizar Pase" y enviar el EE a "Usuario", debiendose escribir nuestro usuario:

| Enviar a                                 |                                         |                                 |                      | \$ |
|------------------------------------------|-----------------------------------------|---------------------------------|----------------------|----|
| Motivo:                                  | * * # & 2 🗐 🖗 B i<br>to 🔍 Fuente 🔍 Ta 🔍 | YU abs X <sub>2</sub> X<br>At A | 2 12 2 45 45 2 3     | A  |
| Estado:<br>Usuario                       | Tramitación<br>Repartición:             | •                               |                      |    |
| O Sector                                 | Sector:                                 | Q                               |                      |    |
| Mesa de la Reparticion     Realizar Pase | <b>≰</b> Realizar Pase y Comunicar      | × Cancelar                      | LUsuario Seguimiento |    |

| 12 Complia da                                       | Orden    | Tipo de Documento               | Número<br>Documento                    | Referencia                         | Fecha de<br>Asociación | Fecha de Creación      |               | Acc    | ión     |          |
|-----------------------------------------------------|----------|---------------------------------|----------------------------------------|------------------------------------|------------------------|------------------------|---------------|--------|---------|----------|
| Estado:                                             | 3        | IF - Anexo Resolución<br>Rector | IF-2021-<br>05604665-UBA-<br>SG#REC    | EXPEDIENTE<br>66469/2018.<br>Siste | 22/10/2021 10:39:12    | 14/10/2021<br>22:19:45 |               | Ł      | Q       | â        |
| <b>4.</b> 2.1- Otra opción es haciendo un cambio de | 2        | RESCS - RESOLUCIÓN              | RESCS-2021-<br>05265988-UBA-<br>REC    | EX-2021-<br>04893333UBA-<br>DME    | 21/10/2021 13:47:20    | 23/09/2021<br>11:10:56 |               | ¥      | ۹       | Ô        |
| estado desde el                                     | 1        | PV - Carátula Expediente        | PV-2021-<br>05708844-UBA-<br>DMEA#FMED | Carátula                           | 21/10/2021 12:50:25    | 21/10/2021<br>12:50:22 |               | ¥      | ۹       |          |
| módulo EE                                           |          |                                 |                                        |                                    | Total de documentos:   | 3                      |               |        |         |          |
|                                                     |          |                                 |                                        |                                    | *                      | Descargar todos los    | Docur         | mentos | (con    | pase)    |
|                                                     | Sin Pase |                                 |                                        |                                    |                        |                        |               |        |         |          |
|                                                     | Filtro   |                                 |                                        |                                    |                        |                        |               |        |         |          |
|                                                     | H Guar   | dar 🛛 🖻 Cambio de Est           | ado 🕐 Realiza                          | ar Pase                            | alizar Pase Paralelo   | 🖉 Generar Copia        | Þ. <b>Þ</b> ø | cument | ación ( | Obligato |

| 4.2.2- Si el EE se encuentra en estado de | Cambiar Estado |   |
|-------------------------------------------|----------------|---|
| "Iniciación", seleccionar "Tramitación".  |                |   |
|                                           | Tramitación    | - |
| 4.2.3- Si el EE se encuentra en estado de | Subsanación    |   |
| "Tramitación", seleccionar "Tramitación"  | Iniciación     |   |
|                                           | En Resolución  |   |
|                                           | Tramitación    |   |

Cumplido estos cuatro requisitos, el expediente electrónico estará listo para poder notificar al usuario-TAD.

5- Se debe seleccionar "Notificar TAD"

|           | C @                                                                                                    | 08#1                                                                                                    | ttps://eue-prod.ee                                                 | ubaar/exped                                                          | fientes-web/                        | e Daniza de la Carana                                                     | m munners                            |                                              |                                                                            | *                                                                                                    |   | 9                   | 10                      |
|-----------|----------------------------------------------------------------------------------------------------|----------------------------------------------------------------------------------------------------|--------------------------------------------------------------------|----------------------------------------------------------------------|-------------------------------------|---------------------------------------------------------------------------|--------------------------------------|----------------------------------------------|----------------------------------------------------------------------------|----------------------------------------------------------------------------------------------------|---|---------------------|-------------------------|
|           | B                                                                                                    | uscar por:                                                                                                  | Actuación                                                          | Año                                                                  | Número                              | Ecosistema                                                                | Repartición                          |                                              |                                                                            |                                                                                                    |   |                     |                         |
|           | Nü                                                                                                    | mero UBA                                                                                                    | ٩                                                                  |                                                                      |                                     | UBA 👻                                                                     |                                      | ٩                                            | IN Vincula                                                                 | r Documentos                                                                                                    |   |                     |                         |
|           |                                                                                                    | Número<br>Especial                                                                                          | ٩                                                                  |                                                                      |                                     | UBA 💌                                                                     |                                      | ٩                                            | -                                                                          |                                                                                                    |   |                     |                         |
|           |                                                                                                    | ( Subsanar Erm                                                                                              | res Materiales                                                     | 🕼 Iniciar Di                                                         | ocumento GEDO                       | Notificar TAD                                                             | \$ Pago TAD                          | Q Búsq                                       | ueda de Do                                                                 | cumentos                                                                                                    |   |                     |                         |
|           |                                                                                                    |                                                                                                    |                                                                    |                                                                      |                                     |                                                                           |                                      |                                              |                                                                            |                                                                                                    |   |                     |                         |
| Pase      | a /a > > Exist                                                                                                    | te más de una pág                                                                                           | na.                                                                |                                                                      |                                     |                                                                           |                                      |                                              | _                                                                          |                                                                                                    |   |                     |                         |
| Pape<br>< | 3 /3 > > Exist                                                                                                    | te más de una pág                                                                                           | na.<br>Nur                                                         | maro Document                                                        | ito                                 | Referen                                                                   | çîa                                  | Fecha de                                     | Asociación                                                                 | Fecha de Cruación                                                                                                    |   | Acci                | ión                     |
| Pase<br>< | 1<br>3 /3 > > Exist<br>Tipo de Docum<br>RE-Constancia de toma de vis                                                       | te más de una pág<br>rento<br>ita (tin suspensión)                                                          | na.<br>Núr<br>RE-2021-01                                           | mare Document                                                        | ite<br>ME#FFIL                      | Referen<br>Constancia de Cor                                              | cia<br>routa del E                   | Fecha de<br>19/10/20                         | Asociación<br>11:29:31                                                     | Fecha de Cruación<br>19/10/2021<br>11/29/31                                                                               | 6 | Acci                | ión<br>Q                |
| Pape<br>< | 3 /3 > 3 Dist<br>Tipo de Docum<br>RE - Constancia de toma de vis<br>RE - Constancia de toma de vis                         | te máis de una pág<br>ranto.<br>Ita (sin suspansión)<br>Ita (sin suspansión)                                | na.<br>Nur<br>RE-2021-01<br>RE-2021-01                             | nuro Document<br>5661516-UBA-DI<br>5625413-UBA-DI                    | no<br>MERFIN.<br>MERFIN.            | Referen<br>Constancia de Con<br>Constancia de Con                         | cia<br>Isulta del E                  | Feaha de<br>19/10/20<br>01/10/20             | <b>Asociación</b><br>221 11:29:31<br>221 15:13:09                          | Fecha de Cruación<br>19/10/2021<br>11/29/31<br>01/10/2021<br>13/13/09                                                     |   | Acci                | ión<br>Q<br>Q           |
| Pase      | Tigio de Decem<br>Tigio de Decem<br>RE - Constancia de toma de vis<br>RE - Constancia de toma de vis                       | te más de una pág<br>rente<br>rta (tin suspensión)<br>rta (tin suspensión)<br>ncia                          | ma.<br>Núir<br>RE-2021-01<br>RE-2021-05                            | mare Document<br>Se61516-UBA-Dh<br>Se25413-UBA-Dh<br>Se264387-UBA-Dh | no<br>MERFYL<br>MERFYL              | Referen<br>Constancia de Cor<br>Constancia de Cor<br>Pace                 | cia<br>nuulta del E<br>nuulta del E. | Fecha de<br>19/10/20<br>01/10/20<br>01/10/20 | <b>Asociación</b><br>121 11:29:31<br>121 15:13:09<br>121 15:12:34          | Fecha de Cruación<br>19/10/2021<br>11:29:31<br>01/10/2021<br>15:13:09<br>01/10/2021<br>15:12:34                           | 6 | Acci<br>4<br>4<br>4 | ión<br>Q<br>Q<br>Q      |
| Pase<br>< | 1 73 73 > 3 Point<br>Tipo de Docum<br>RE - Constancia de toma de vis<br>RE - Constancia de toma de vis<br>IF - Doc Piovide | te más de una pág<br>ento<br>tra (sin suspensión)<br>tra (sin suspensión)<br>mola<br>sico Posg Filo y letra | Ma<br>Mile<br>ME-2021-01<br>ME-2021-05<br>(F-2021-05<br>UF-2021-05 | maro Document<br>5651516-UBA-DA<br>5426413-UBA-DA<br>5426387-UBA-DA  | NO<br>MENFFYL<br>MENFFYL<br>MENFFYL | Referen<br>Constancia de Cor<br>Constancia de Cor<br>Pase<br>Datos dei to | cia<br>multa del E<br>multa del E    | Fecha de<br>19/10/20<br>01/10/20<br>01/10/20 | Asociación<br>221 11:29:31<br>221 15:13:39<br>221 15:12:34<br>221 15:12:30 | Fecha de Cruación<br>19/10/2021<br>11/29/31<br>01/10/2021<br>13/13/09<br>01/10/2021<br>15/13/24<br>20/09/2021<br>11/01/54 |   | Acci<br>4<br>4<br>4 | tón<br>Q<br>Q<br>Q<br>Q |

6- Se abrirá una pantalla con el listado de todos los documentos disponibles para notificar, se deberá completar el motivo y seleccionar el documento *notificable* a dicha notificación

| Número                          | Referencia  | Fecha de Creación   |
|---------------------------------|-------------|---------------------|
| IF-2021-63707565-UBA-6STDM#REC  | INFORME TA  | 14/07/2021 15:41:44 |
| RE-2021-05713889-UBA-OME#EFYI,  | Constancia  | 21/10/2021 15:12:00 |
| IF-2021-05713872-UBA-SSTDM#REC  | Cancellació | 21/10/2021 15:11:18 |
| IF-2021-05713863-UBA-SSTDM#REC  | ESTABA TOD  | 21/10/2021 15:11:00 |
| IF-2021-05713791-UBA-GSTEM/REC  | SUBSANACIO  | 21/10/2021 15:08:31 |
| IF-2021-05713701-UBA-SSTDM#REC  | todo ok L   | 21/10/2021 15:05:23 |
| IF-2021-05713581-UBA-SSTDM#REC  | Notificaci  | 21/10/2021 15:00:59 |
| IF-2021-05693017-UBA-SSTDM#REC  | Cancelació  | 20/10/2021 15:30:18 |
| IF-2021-05692999-UBA-SSTDM//REC | AL FINAL L  | 20/10/2021 15:29:55 |
| IF-2021-05692929-UBA-SSTDM#REC  | SUBSANACIO  | 20/10/2021 15:27:41 |

Los documentos a comunicar deberán ser del tipo "*Notificables*", los cuales están identificados con el icono:

Deben ser documentos *notificables* porque pueden ser enviados al usuario solicitante del trámite, vía TAD, permitiendo informar por ejemplo sobre el estado del trámite. Si no fuesen con esta característica, no se mostrarán en el listado.

- 7- Seleccionar los documentos GEDO a notificar.
- 8- En el campo "Motivo" se puede escribir un mensaje para el usuario-TAD
- 9- Seleccionar "Notificar"

El sistema enviará al usuario solicitante la notificación y además adjuntará al expediente un nuevo documento del tipo *"IF - Constancia Notificación Electrónica"* como constancia de la notificación realizada y enviada, dicho documento contiene todos los datos de la notificación

Asimismo, el usuario-TAD tiene posibilidad de poder visualizar en cualquier momento todo movimiento del expediente, así como, los documentos que se incorporen y también los pases que se realicen.

### <u>4-Notificación a un Usuario-TAD mediante "Notificar expediente a TAD":</u>

| Iniciación |                             |                    |                   |                 |               |                             |               |                    |                 |            |                        |         |          | ×             |
|------------|-----------------------------|--------------------|-------------------|-----------------|---------------|-----------------------------|---------------|--------------------|-----------------|------------|------------------------|---------|----------|---------------|
| Expedient  | e: EX-2021-0596213          | 38UBA-DMEA#F       | MED               |                 |               |                             |               |                    |                 |            |                        |         |          |               |
| Document   | os Documentos               | de Trabajo Aso     | ciar Expediente   | Tramitación Con | junta Fusió   | n Historial                 | Datos de la   | I Carátula         |                 |            |                        |         |          |               |
|            | Buscar por:                 |                    | Actuación Año Núm |                 | Número        | nero Ecosistema Repartición |               |                    | n               |            |                        |         |          |               |
|            |                             | Número UBA         |                   | Q               |               | UBA                         | •             |                    | Q               | Nin Vin    | cular Documentos       |         |          |               |
|            |                             | Número<br>Especial |                   | ٩               |               | UBA                         | •             |                    | Q               |            |                        |         |          |               |
|            |                             | 🕼 Subsana          | r Errores Materia | ales 🕼 Inicia   | r Documento ( | GEDO 🗩                      | Notificar TAD | \$ Pago TAD        | Q Búso          | queda de   | Documentos             |         |          |               |
| Con Pase   |                             |                    |                   |                 |               |                             |               |                    |                 |            |                        |         |          |               |
| Orden 1    | Tipo de Documento           |                    | Número Docum      | iento           |               | R                           | eferencia     |                    | Fecha<br>Asocia | de<br>ción | Fecha de Creación      |         | Acci     | ón            |
| 1          | PV - Carátula<br>Expediente | PV-20              | )21-05962141-UBA- | DMEA#FMED       |               |                             | Carátula      |                    | 05/11/2021      | 16:17:15   | 05/11/2021<br>16:17:12 | P       | ±        | ۹             |
|            |                             |                    |                   |                 |               |                             |               |                    | Total de doc    | umentos:   | 1                      |         |          |               |
|            |                             |                    |                   |                 |               |                             |               |                    |                 | ±          | Descargar todos los    | Docun   | entos    | (con pase)    |
| Sin Pase   |                             |                    |                   |                 |               |                             |               |                    |                 |            |                        |         |          |               |
| Filtro     |                             |                    |                   |                 |               |                             |               |                    |                 |            |                        |         |          |               |
| H Guarda   | ar 🖻 Cambio d               | le Estado 🛛 😁      | Realizar Pase     | 🛱 Realizar Pa   | se Paralelo   | 伯 Generar (                 | Copia 🔎       | Notificar Expedien | ite a TAD       | × Car      | celar Document         | ación O | bligator | ia y Opcional |

Otra opción de notificación de un expediente electrónico, mediante la plataforma TAD, es con el botón *"Notificar Expediente a TAD"* 

Esta opción puede utilizarse en los casos de:

- Toma de vista de todo un expediente,
- En notificar los trámites del expediente a aquellos usuarios-TAD que no iniciaron la tramitación mediante la plataforma TAD

Para poder utilizar la opción "*Notificar Expediente a TAD*", el expediente electrónico (EE) debe cumplir las siguientes pautas:

1- El usuario-TAD debe estar registrado en la plataforma TAD de la UBA.

En caso de no estarlo, se lo invita, mediante comunicación con el mismo, a que se registre en la misma:

https://tramitesadistancia.uba.ar/tramitesadistancia/tad-publico

- 2- El código de trámite del EE debe ser notificable a TAD:
   Se debe verificar que el código de trámite sea del tipo notificable para la plataforma TAD
- 3- El EE debe estar en "Buzón de Tareas": se deberá adquirirlo desde el "Buzón Grupal"
- 4- El EE debe estar en el estado de "Tramitación": se deberá cambiar el estado de "Iniciación" a "Tramitación", mediante el botón

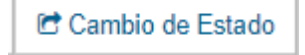

1- Cumplidas estas pautas, se deberá seleccionar el botón *"Notificar Expediente a TAD"* y se abrirá la siguiente pantalla:

| Debe ingresar una Clave TAD |
|-----------------------------|
| Clave TAD:                  |

La clave TAD es el **CUIL del usuario-TAD**, debiéndose completar los números correctamente.

En caso que el usuario-TAD no esté registrado o no se haya activado su usuario en la plataforma TAD, el Sistema GDE informará, mediante un aviso, que el "*CUIL no existe*"

2-Una vez completada la clave TAD, el Sistema GDE mostrará el expediente con casillas de verificación:

| Notificar Expedi | iente a TAD                                     |                                     |                                                                                                    |                     |                     |           |   |      | ×  |
|------------------|-------------------------------------------------|-------------------------------------|----------------------------------------------------------------------------------------------------|---------------------|---------------------|-----------|---|------|----|
| K < 1            | 13 > 3                                          |                                     |                                                                                                    |                     |                     |           |   |      |    |
| Orden            | Tipo de Documento                               | Número Documento                    | Referencia                                                                                          | Fecha de Asociación | Fecha de Creación   | Notificar |   | Acci | ón |
| 26               | informe TAD                                     | IF-2021-03707565-UBA-<br>SSTDM/REC  | INFORME TAD 14/07                                                                                   | 28/10/2021 11:23:55 | 14/07/2021 15:41:44 | 0         |   | *    | ۹  |
| 25               | Constancia de toma de vista<br>(sin auspensión) | RE-2021-05713889-UBA-<br>DME#FFYL   | Constancia de Consulta del<br>Expedienta:<br>EX-2021-05426382UBA-<br>DMC#FFY);                      | 21/10/2021 15:12:00 | 21/10/2021 15:12:00 | D         |   | *    | ٩  |
| 24               | Constancia Notificación<br>Electrónica          | IF-2021-05713872-UBA<br>SSTDM#REC   | Cancelación de solicitud de<br>subsanación del expediente<br>"EX-2021-05426382UBA-<br>DME#FFYL"     | 21/10/2021 15:11 18 | 21/16/2021 15:11:18 | ۰         |   | *    | ۹  |
| 23               | Constancia Notificación<br>Electrónica          | IF-2021-05713862-UBA-<br>SSTOM#REC  | ESTABA TODA LA<br>DOCUMENTACIÓN                                                                     | 21/10/2021 15:11:00 | 21/10/2021 15:11:00 | 0         | 2 | ٠    | ٩  |
| 22               | Informe                                         | IF-2021-05713791-UBA-<br>SSTDM#REC  | SUBSANACION sobre<br>expediente<br>EX-2921-05426382UBA-<br>DME#FFY1                                 | 21/10/2021 15:08:31 | 21/10/2021 15:08:31 | ٥         | ß | ±    | ۹  |
| 21               | Constancia Notificación<br>Electrónica          | IF-2021-05713701-UBA-<br>SSTDM//REC | todo ok Los documentos<br>notificados son<br>IF-2021-05661648-UBA-<br>SSTOM#REC CUIL<br>24351563164 | 21/10/2021 15:05:23 | 21/10/2021 15:05:23 | D         | ß | *    | ۹  |

3-Se deberá seleccionar el/los documento/s que se debe notificar al usuario-TAD.

El Sistema GDE muestra todos los documentos existentes, permitiendo notificar todos los documentos existentes, siendo o no "*Notificables*"

4-Una vez seleccionado el/los documento/s, se muestra una caja de texto, titulada "Motivo", en la que se puede escribir un mensaje al usuario-TAD

|                    |                                                       |                                   | DME#FFYL                                                                      |                     |                     |              |
|--------------------|-------------------------------------------------------|-----------------------------------|-------------------------------------------------------------------------------|---------------------|---------------------|--------------|
| 5                  | Constancia de toma de vista<br>(sin suspensión)       | RE-2021-05661516-UBA-<br>DME#FFYL | Constancia de Consulta del<br>Expediente:<br>EX-2021-05426382UBA-<br>DME#FFYL | 19/10/2021 11:29:31 | 19/10/2021 11 29:31 |              |
| 4                  | Constancia de torna de vista<br>(sin suspensión)      | RE 2021-05426413-UBA<br>DME#FFYL  | Constancia de Consulta del<br>Expediente:<br>EX-2021-05426382UBA-<br>DME#FFYL | 01/10/2021 15:13:09 | 01/16/2021 15:13:09 |              |
| 3                  | Doc Providencia                                       | IF-2021-05426387-UBA<br>DME#FFYL  | Pase                                                                          | 01/10/2021 15:12:34 | 01/10/2021 15:12:34 |              |
| 2                  | Carátula Expediente                                   | PV-2021-05426385-UBA<br>DME#FFYL  | Caráfula                                                                      | 01/10/2021 15:12:30 | 01/10/2021 15:12:27 | 0            |
| 1                  | Solicitud Certificado Academico<br>Posg Filo y letras | IF-2021-05395191-UBA<br>DME#FFYL  | Datos del trámite                                                             | 01/10/2021 15:12:30 | 30/09/2021 11:01:54 |              |
|                    |                                                       |                                   |                                                                               |                     |                     | Total de doc |
| otavo:<br>pcional) |                                                       |                                   |                                                                               |                     |                     |              |
| Notificar          | X Cancelar                                            |                                   |                                                                               |                     |                     |              |
|                    | ▲ Caricolar                                           |                                   |                                                                               |                     |                     |              |

5-Completado los pasos anteriores, se deberá seleccionar el botón "Notificar"

6-El sistema enviará al usuario solicitante la notificación y además adjuntará al expediente un nuevo documento del tipo "IF - Constancia Notificación Electrónica" como constancia de la notificación realizada y enviada, dicho documento contiene todos los datos de la notificación

### 5-Notificación a un Usuario-TAD mediante "Subsanar Expediente":

Una tercera opción para poder notificar o comunicarse con un usuario-TAD es mediante la opción "Subsanar /Pedir Información adicional"

Esta opción puede utilizarse en los casos de:

- si falta documentación para poder proseguir con el trámite,
- que el expediente está en curso,
- un informe o providencia final de su trámite.

Esta opción sólo se habilita si se generó el EE mediante plataforma TAD.

En el expediente electrónico se mostrará un botón al pie del mismo:

| Nome       Aliance       Aliance       Name       Aliance       Aliance       <                                                                                                    |   | Deservering in Trainip. Another Exp.                              |                  | The second second second                                                                                                    | Delays do to Carlino      | a accordance   |                                                                                                    |                          |       |   |       |
|----------------------------------------------------------------------------------------------------|---|-------------------------------------------------------------------|------------------|----------------------------------------------------------------------------------------------------|---------------------------|----------------|----------------------------------------------------------------------------------------------------|--------------------------|-------|---|-------|
| National<br>Legislation         All Chi A         All Chi A                                                                                                    |   | Descer per                                                        | Achentin         | Adu Mirrore                                                                                                    | Transiers.                | Provide lines  |                                                                                                    |                          |       |   |       |
| Maximum         Maximum         Maximum <t< td=""><td></td><td>HMECLORED</td><td>٩</td><td></td><td></td><td></td><td>Q Even</td><td>e Documentos</td><td></td><td></td><td></td></t<>                                                                                                    |   | HMECLORED                                                         | ٩                |                                                                                                    |                           |                | Q Even                                                                                                    | e Documentos             |       |   |       |
| Image: contract learning       Image: contract learning       Image: contract                                                                                                    |   | Romeren                                                           | 9                |                                                                                                    | HML0101 +                 |                | 9                                                                                                    |                          |       |   |       |
| Not         Notes of Second Second Secon                                                                                                    |   | Of Subsidiar Dr                                                   | corne Manufaires | Winner Documents (MDO                                                                                                    | # techt ar 14()           | \$7501760      | Q, Nagaria de Dr                                                                                                    | a unicition              |       |   |       |
| Pyroki fezerezeti         Samon fezerezeti         Material         Material         Mate                                                                                                    |   | a an a Distance and all services                                  | -                |                                                                                                    |                           |                |                                                                                                    |                          | _     |   |       |
| DODT: Prio.       DODT: Drive       DODT: Drive       DODT: Drive       DODT: Drive       DODT: Drive       Drive                                                                                                    | ŝ | Type on Recomments                                                |                  | n Parameter                                                                                                    | Reference                 |                | Factor in Americanity                                                                                                    | Factor da Unapellita     |       |   |       |
| 8: Contraction states in states in                                                                                                    |   | 0009E-7185                                                        | joon product     | 100-000_00000-000_0000                                                                                                    | This Acc                  | 0              | (6-000011112238)                                                                                                    | 54/08/1019<br>17/86/18   | в     | ٨ | 9     |
| # strong         # Intercepting sector (a) (a) (a) (b) (b) (b) (b) (b) (b) (b) (b) (b) (b                                                                                                    |   | R. Canalanzia de torna de rista (en acapecida)                    | 4.0H00H0         | i-enitite-enitite                                                                                                    | Contacts in Con           | an 16          | 00000011000                                                                                                    | 25/30/2019<br>15/30/30   |       | * | q     |
| Bit Semanting and data and data per agained of the SCH SECTION SECTION                                                                                                    |   | # 101010                                                          | # jarre and real | HHADOOD HAADOOD                                                                                                    | Editoric and application. |                | 26/26/2014 16:34:27                                                                                                    | 36/08/30/14<br>16/36/37  | 8     |   | a     |
| RC - Summarizant et al. (2)         RC - SUMMARIZANT Et al. (2)         RC - SUMMARIZANT Et al. (2)         RC - SUMMARIZANT Et al. (2)         RC - SUMMARIZANT Et al. (2)         RC - SUMMARIZANT Et al. (2)         RC - SUMMARIZANT Et al. (2)         RC - SUMMARIZANT Et al. (2)         RC - SUMMARIZANT ET al. (2)         RC - SUMMARIZANT ET al. (2) <t< td=""><td></td><td><ol> <li>Commission da forma da vidas (ora sequencial)</li> </ol></td><td>-</td><td>terms and an</td><td>Commencia de Com</td><td>alta dar E.</td><td>ALC: NOT THE OWNER OF THE OWNER OF THE OWNER OWNER OF THE OWNER OWNER OWNER OWNER OWNER OWNER OWNER OWNER OWNER OWNER OWNER OWNER OWNER OWNER OWNER OWNER OWNER OWNER OWNER OWNER OWNER OWNER OWNER OWNER OWNER OWNER OWNE OWNER OWNER OWNE</td><td>22/10/20174<br/>12/06/20</td><td>8</td><td>٠</td><td>9</td></t<> |   | <ol> <li>Commission da forma da vidas (ora sequencial)</li> </ol> | -                | terms and an                                                                                                    | Commencia de Com          | alta dar E.    | ALC: NOT THE OWNER OF THE OWNER OF THE OWNER OWNER OF THE OWNER OWNER OWNER OWNER OWNER OWNER OWNER OWNER OWNER OWNER OWNER OWNER OWNER OWNER OWNER OWNER OWNER OWNER OWNER OWNER OWNER OWNER OWNER OWNER OWNER OWNER OWNE OWNER OWNER OWNE | 22/10/20174<br>12/06/20  | 8     | ٠ | 9     |
| PY:         VMA         VMICTOR         VMICTOR         VMICTO                                                                                                    |   | Commercia de terres de visita (um auspensión)                     | 8.25%-087H       |                                                                                                    | Commercia de Com          | into del E.    | 22462324-124730                                                                                                    | 1100001<br>110001        | 12    | * | 9     |
| 40. Construit de l'autorité de la seguration         40. Characteristique de la seguration         10.00000000000000000000000000000000000                                                                                                    |   | PV / VBA Bases Samerica Face 6                                    |                  | Contrast of the local distance of the local distance of the local | the second second         |                |                                                                                                    | TO MAKE                  |       |   | 9     |
| 0         0         2010/0011010000000000000000000000000000                                                                                                    |   | R. Contanta de tera de tida (or segurado)                         | AC 2514-000-111  | 0.0012389-0022389-0                                                                                                    | Contractor de Com         | alta dal E     | 20.061317111-04130                                                                                                    | 233-06-10719<br>23-46-02 | 8     | ۸ | ٩     |
| P-Contractor Mandello Line Book A Different Proceeding Contract A Different Difference A Difference A Differe                                                                                                    |   | if interes                                                        | *211408101       | HARLED HARDEDO                                                                                                    | Dislances and             | eșelerie,      | 22/10/2014 16:41:30                                                                                                    | 124125                   | 8     | * | q     |
| Pre-dia Palamenta Presidenti di Sala di Sala di S                                                                                                    |   | F- Contracts Partition (Included                                  | 3 (216-2019)     | HALLIGHALLIG                                                                                                    | Setting of the            | risten         | 20.000/0219 (0.00.4)                                                                                                    | 104041                   | 8     | * | g     |
| Table to include the second second se                                                                                                    |   | Physical Concession                                               | Printer and      | Treat Color and Differ                                                                                                    | fast                      |                |                                                                                                    | 12/40.0274<br>12/40.02   | 2     | ٠ | ٩     |
| A Descent forbe in Desmenter (co                                                                                                    |   |                                                                   |                  |                                                                                                    |                           |                | Tala la locarieme                                                                                                    | 11                       |       |   |       |
|                                                                                                    |   |                                                                   |                  |                                                                                                    |                           |                |                                                                                                    | Orescargar tortes on     | Daran | - | 12.04 |
|                                                                                                    |   |                                                                   |                  |                                                                                                    |                           |                |                                                                                                    |                          |       |   |       |
|                                                                                                    | 1 | der di Centro de Enlado di Perent                                 | er Pane 🖉 inn    | tor free fields                                                                                                    | mar Chane 🏶 Her           | Hue Expedients | a TAD # Cancalo                                                                                                    | 5                        |       |   |       |
| eter 🖉 Canto di Etalati 🖉 Reaster Para 🖉 Reaster Para Rester Rester 🖓 Generar Cana 🖉 Rethur Especiente e Talo 🛛 🗰 Canatar                                                                                                    | h | anacPedrick) advensi                                              |                  |                                                                                                    |                           |                |                                                                                                    |                          |       |   |       |

Para poder ver el proceso de esta opción, se sugiere la lectura del Instructivo Funcionalidades TAD en Expediente Electrónico el cual fue creado y corregido por la Administración Central del Sistema GDE-UBA.